# SPEC 網路與分享器設定 操作說明

保管單位

國立臺灣大學化學系-自然科學及永續研究推展中心

保管人:賴彥佐

| 目錄 |
|----|
|----|

| 第一節 | 化學系積學館 B171 會議室為例    | 1 |
|-----|----------------------|---|
| 第二節 | 化學系積學館 B215 會議室為例    | 3 |
| 第三節 | 化學系積學館 B281 會議室為例    | 3 |
| 第四節 | 電腦設定 IP 教學以 Win10 為例 | 5 |
| 第五節 | 分享器切換成自動 IP 模式之設定    | 6 |
| 第六節 | 分享器切换固定 IP 模式之設定     | 9 |

### 第一節 化學系積學館 B171 會議室為例

- 1. 想將電腦螢幕同步至另一螢幕,須將 HDMI 線段插入至筆電 HDMI 孔即 可。
- 2. 網路分享器操作(已設定好固定 IP) ·以 RT-AX1800 Plus 且教室有網路 線 · 不能直接連上網為例 ·
  - A. 檢查網路線位置(於教室左前方牆壁)·將學校端網路線接至藍色(WAN)孔·如圖藍色圈處·若仍不清楚·於分享器網路線孔下方有貼標示

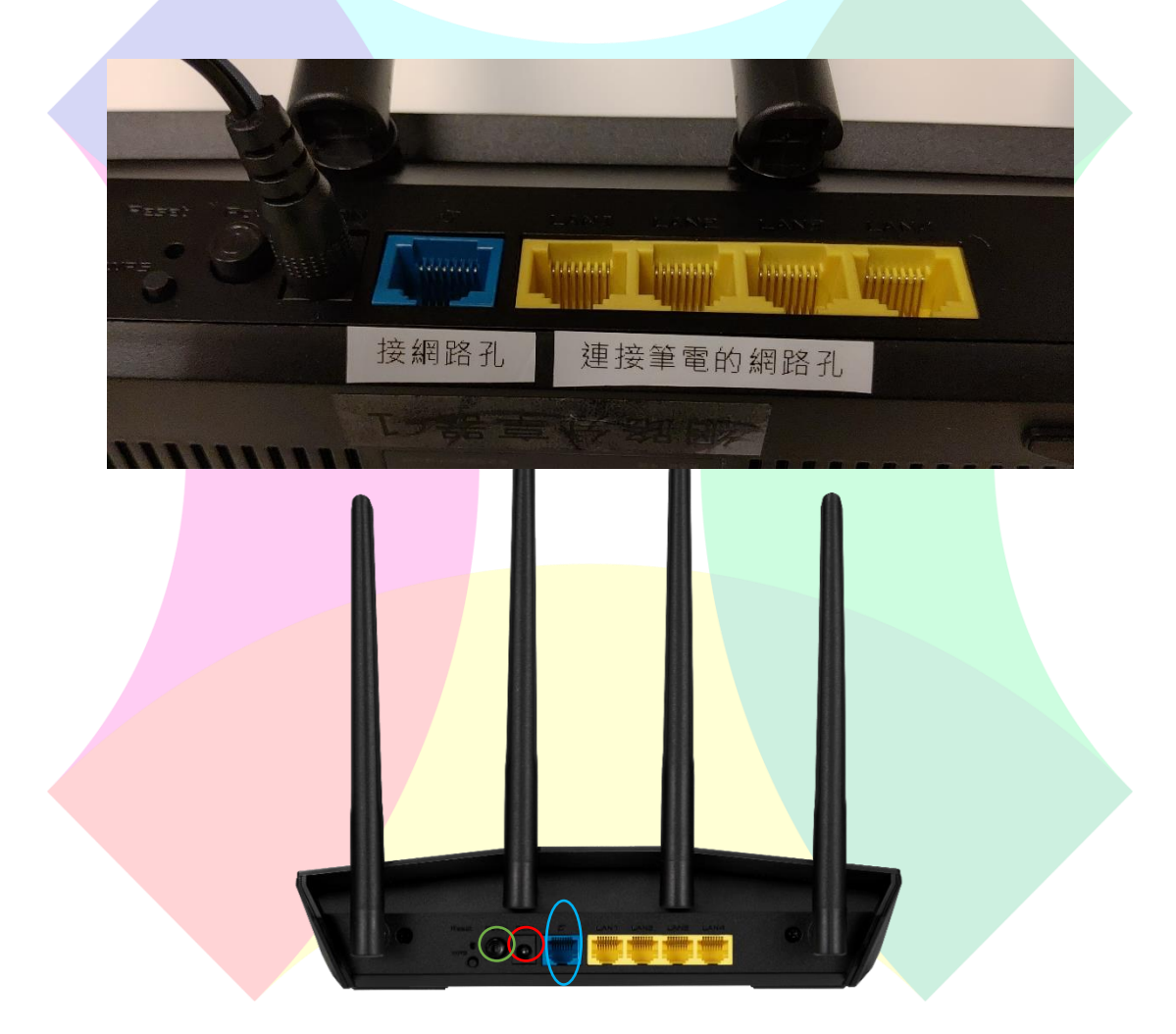

- B. 將電源線接好分享器(如圖紅色圈處),再將分享器插頭插入插座後開 啟電源按鈕(如圖綠色圈處)
- C. 將另一條網路線連接到分享器背後黃色(LAN)的任一孔皆可
- D. 將分享器黃色孔接出來的網路線,接至筆電網路孔即可正常使用

E. 若其他電腦或裝置要使用無線網路,尋找 SPEC 並輸入密碼即可
 WIFI 名稱: SPEC
 WIFI 密碼: 33668662

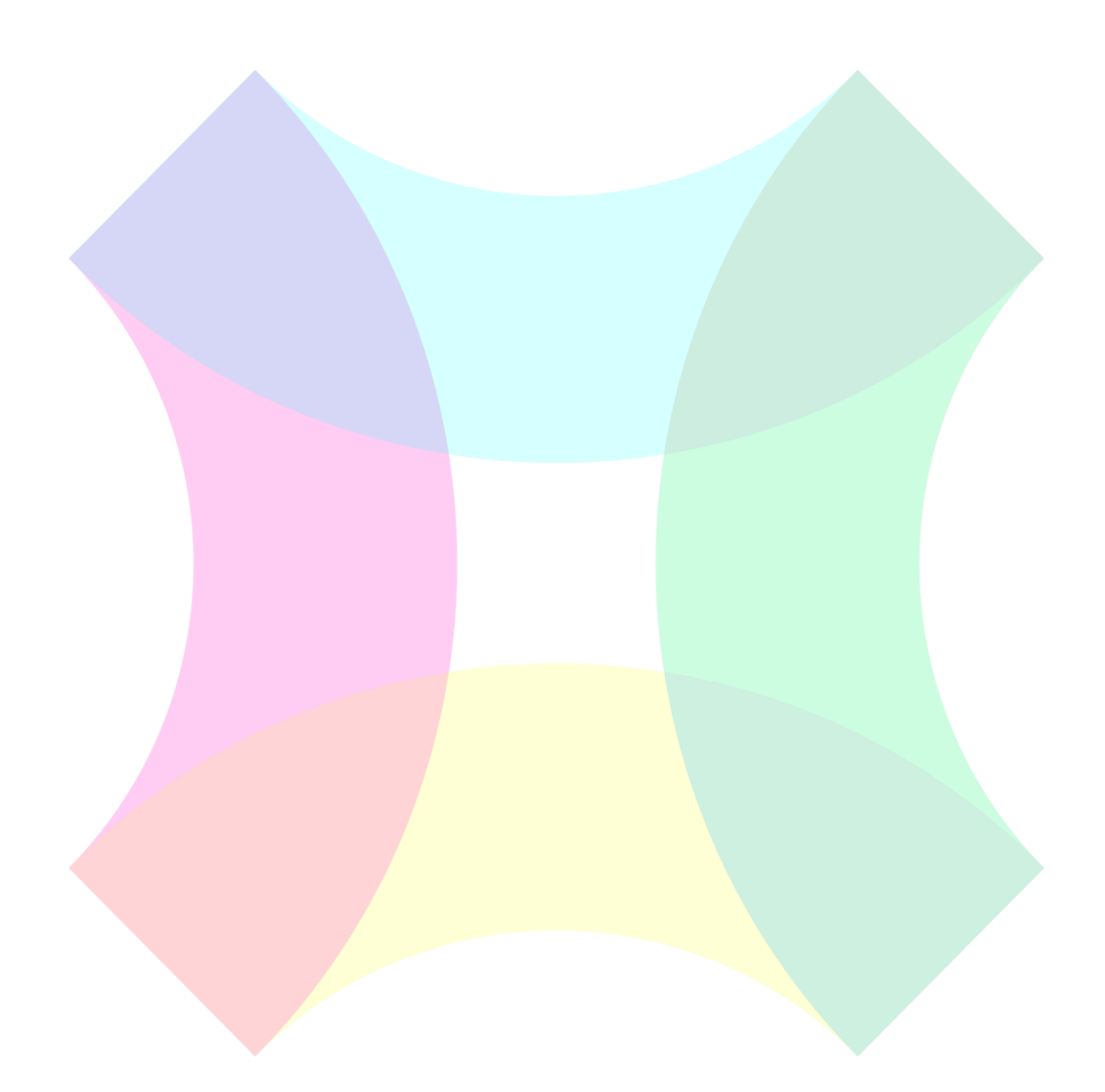

#### 第二節 化學系積學館 B215 會議室為例

- 1. 教室有投影幕·只需將教室前方講桌內預留的 HDMI 插入至講者筆電·即 可同步畫面
- 2. 教室已有網路線,並可直接連上網
- A. 拔下教室前方講桌下主機的後方網路線
- B. 再將拔下那端接至筆電網路孔即可

#### 第三節 化學系積學館 B281 會議室為例

- B281 教室有投影機
- 1. 需先至系辦借該教室的投影機遙控器才能開啟
- 2. 投影機為 VGA 孔·需用 VGA 轉 HDMI 轉接頭
- 3. 再將 HDMI 端接入筆電 HDMI 孔即可
- 網路分享器操作(已設定好固定 IP) · 以 RT-AX1800 Plus 為例並依情境區
   分
- 1. 該教室只有網路孔沒有網路線
- A. 檢查網路孔位置(於教室左前方下方)·將網路孔插上網路線(建議插上 5M 長度)·另一端插入至分享器的藍色(WAN)孔
- B. 將靠近牆壁端網路線接至藍色(WAN)孔,如圖藍色圈處,可依分享器網路 線孔下方標示操作

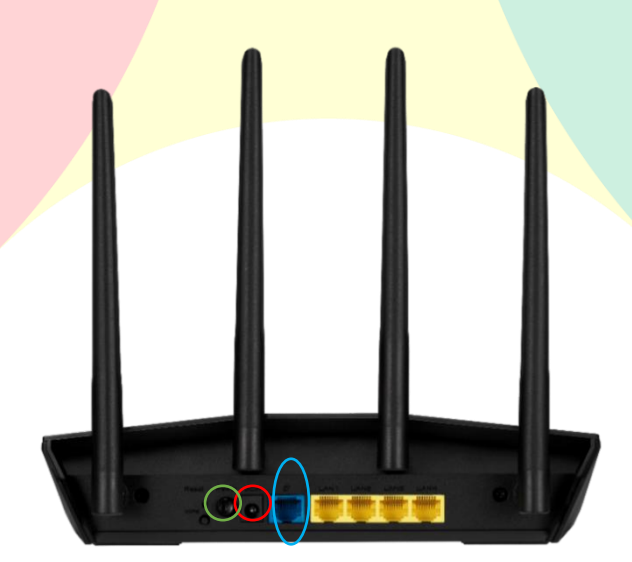

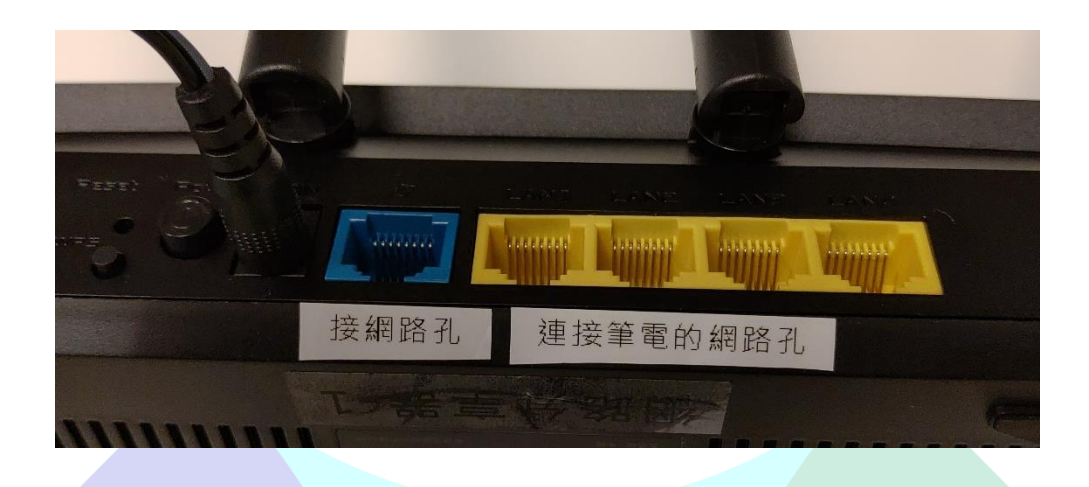

- C. 將電源線接好分享器(如圖紅色圈處),再將分享器插頭插入插座後開啟電 源按鈕(如圖綠色圈處)
- D. 將另一條網路線連接到分享器背後黃色(LAN)的任一孔皆可
- E. 將分享器黃色孔接出來的網路線接至筆電網路孔即可為有線網路
- F. 若其他電腦或裝置要使用無線網路·尋找 SPEC 並輸入密碼即可

   WIFI 名稱: SPEC

WIFI 密碼: 33668662

# 第四節 電腦設定 IP 教學以 Win10 為例

積學館部分教室網路需設定固定 IP 或 DHCP,可透過分享器設定,也可透過電 腦內部設定,以下供連結參考。

● DHCP 設定

http://g2.nutn.edu.tw/ipapply/doc/win10\_ip.pdf

● 臺大化學系網路設定相關資料

https://www.ch.ntu.edu.tw/mis.html

• 固定 IP 設定

https://andy6804tw.github.io/2019/09/09/win-static-ip/

## 第五節 分享器切換成自動 IP 模式之設定

- 由於教室皆已設定好的網路,一般都可直接將網路線拔下插到電腦即可, 但若想使用分享器,得進入設定介面更改,將已設定好的固定 IP 模式改為 自動 IP(DHCP)模式。
- 如何進入分享器設定介面,以 RT-AX1800 Plus 為例。
- 當連接上分享器後,ASUS分享器通常會自動連接到設定介面,除部分電 腦或較特殊情形,會需要自行輸入 IP 才得進入設定介面,就需先點擊瀏覽 器,並會跳出此畫面

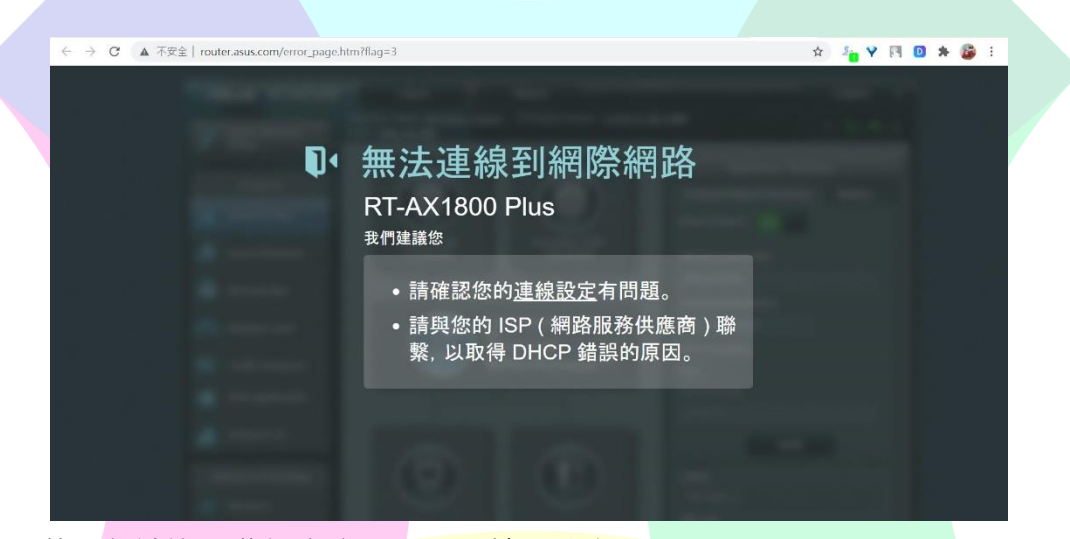

- 若仍無法進入此設定介面,需要輸入分享器 IP 可再瀏覽器網址列輸入:192.168.50.1(此為分享器 IP),若選擇其他分享器,則需要至控制台內尋找,如以下連結 https://iqmore.tw/windows-10-find-my-ip-address
- 輸入帳號跟密碼即可
   WIFI 名稱: SPEC 或 SPEC\_2
   WIFI 密碼: 33668662

| The second second |                                               |                                                                                                    |
|-------------------|-----------------------------------------------|----------------------------------------------------------------------------------------------------|
| Q.                | 登入<br>RT-AX1800 Plus<br><sup>用華碩路由器帳號登入</sup> |                                                                                                    |
|                   | SPEC_2                                        |                                                                                                    |
|                   |                                               |                                                                                                    |
|                   | 登入                                            | And the second second s |

4. 進入介面後找到左邊欄外的外部網路選項,並將WAN 連線類型改為自動 取得 IP

|                        | ALTERMATER ( ANALY) - MARAMATER STORY                                                 |               |  |  |  |
|------------------------|---------------------------------------------------------------------------------------|---------------|--|--|--|
| aiMesh                 | RTAX1800 Plus 可支援默種連結 WAN 的連線類型,這些類型可從 WAN 連線類型的下拉式選集中邊際,設定構位會視像是選取<br>那種連線類型而做相對的集更。 |               |  |  |  |
| (前) 訪客網路               | 設定 RT-AX1800 Plus 的乙太網路設定。                                                            |               |  |  |  |
| AiProtection<br>智慧安全防護 | 基本設定                                                                                  |               |  |  |  |
|                        | WAN 連線類型                                                                              | 目動取得 IP ∨     |  |  |  |
| 2                      | 段图 WAN                                                                                | ○是 ●否         |  |  |  |
| 進階設定                   | 段图 NAT                                                                                | 0 是 ●杏        |  |  |  |
| <b>③</b> 無線網路          | NAT Type EAQ                                                                          | Symmetric ~   |  |  |  |
| []] 區域網路(LAN)          | 啟動 UPnP <u>UPnP_FAQ</u>                                                               | <b>0</b> 是 ●否 |  |  |  |
| (##) 外部網路(WAN)         | 梸際網路 DNS 設定                                                                           |               |  |  |  |
| • Amazon Alexa         | 自動接上 DNS 伺服器                                                                          | <b>○</b> 是 ●否 |  |  |  |
|                        | DHCP 選項                                                                               |               |  |  |  |
| 1Pv6                   | Class-identifier (option 60):                                                         |               |  |  |  |
| UPN VPN                | Client-identifier (option 61):                                                        | IAID/DUID     |  |  |  |
| 📩 防火牆                  | <b>柴</b> 建設定                                                                          |               |  |  |  |
|                        | TEROXAL                                                                               |               |  |  |  |

5. 再往下拉找到取得電腦 MAC 位址按鈕,按下後選最下方套用本頁設定

| Amazon Alexa |                                |                    |             |             |
|--------------|--------------------------------|--------------------|-------------|-------------|
|              | DHCP 選項                        |                    |             |             |
| (W) 1Pv6     | Class-Identifier (option 60):  |                    |             |             |
| VPN          | Client-identifier (option 61): |                    |             |             |
| ▲ 防火牆        | <b>熊</b> 骥設定                   |                    |             |             |
| 😰 系統管理       | \$775<br>8765                  | 無 ~                |             |             |
| 🗾 系統記錄       | 網路服務供應商 (ISP) 特別需求             |                    |             |             |
| 🏚 網路工具       | 主機名稱                           |                    |             |             |
|              | MAC 位址                         |                    | 取得電腦 MAC 位址 |             |
|              | L DHCP 查询频率                    | 積極模式 ~             |             |             |
|              | 擴大 TTL 值                       | ● <b>是</b> ●否      |             |             |
|              | Spoof LAN TTL value            | ●是 <b>●</b> 否      |             |             |
|              |                                | <b></b><br>奈用本頁面設定 |             |             |
|              | ❷ Help & 支援 使用說明   應用程式   】    | 品註冊   問題回報         | FAQ         |             |
|              |                                |                    | 2020 版權屬的   | ※華碩電腦股份有限公司 |

6. 於區域網路頁面的基本設定中,將啟用 DHCP 伺服器的選項選是,並至下 方手動指定 IP 的清單中,找到右邊新增/移除的+按鈕,按下後會自動帶出 資訊,也可參考官網手動設定 DHCP 教學

https://www.asus.com/tw/support/FAQ/1000906/

|              | 💮 訪客網路                                                                                                    | 手動指定 IP 的 DHCP 清單 FAQ       |                |                      |                     | * |
|--------------|----------------------------------------------------------------------------------------------------|-----------------------------|----------------|----------------------|---------------------|---|
| AiProtection |                                                                                                    | 基本設定                        |                | _                    | _                   |   |
|              | (a) 智慧安全防護                                                                                                    | 飲用DHCP伺服器                   | ○是 ○否          |                      |                     |   |
|              | 🕗 頻寬管理 QoS                                                                                                    | RT-AX1800 Plus 的網域名稱        |                |                      |                     |   |
|              | 進階設定                                                                                                    | IP Pool 酸给位址                | 192.168.50.2   |                      |                     |   |
|              | 新新報報     新新報報     新新報報     新新報報     新新報報     新新報報     新新報報     新新報報     新新報報     新新報報     新新報報     新新報報     新新報報     新新報報     新新報報     新加速     和加速     和加速 | IP Pool 結束位址                | 192.168.50.254 |                      |                     |   |
|              | []]]                                                                                                    | 租約時間                        | 86400          |                      |                     |   |
|              |                                                                                                    | 預設保約道器                      |                |                      |                     |   |
|              | 外部網路(WAN)                                                                                                    | DNS 及 WINS 伺服器設定            |                |                      |                     |   |
|              | Amazon Alexa                                                                                                    | DNS 伺服器                     |                |                      |                     |   |
|              | IPv6                                                                                                    | WINS 伺服器                    |                |                      |                     |   |
|              | VPN                                                                                                    | 手動指定功能                      | _              |                      |                     |   |
|              |                                                                                                    | 啟用手動指定功能                    | ◎是●否           |                      |                     |   |
|              | 協火牆                                                                                                    | 手動指定 IP 的 DHCP 清單 (最多限制: 64 | u)             |                      |                     |   |
|              | 😰 系統管理                                                                                                    | 家戶名識 (MAC 位卦)               | IP 位計          | DNS (회용왕왕 (Optional) | <b>教行社論 / 科</b> 名教会 | 1 |
|              | . 彭 系統記錄                                                                                                    | ex: P0:2P:74:00:88:10       |                |                      | Ð                   |   |

# 第六節 分享器切換固定 IP 模式之設定

部分教室需要先有設定好之固定 IP 才可連線,因此須從自動 IP(DHCP)模式改為固定 IP 模式。

|                          | 親際網路連線 雙 WAN 通訊埠觸發程式                            | 虛假伺服器 DMZ DDNS NAT Passthrough          | *   |  |  |  |
|--------------------------|-------------------------------------------------|-----------------------------------------|-----|--|--|--|
| 11日 新路地圖                 | 外部網路(WAN) - 網際網路連線                              |                                         |     |  |  |  |
| AiMesh                   | RT-AX1800 Plus 可支援數種連結 WAN 的連<br>那種連線類型而做相對的變更。 | 線頻型,這些期型可從 WAN 連線類型的下拉式選單中選取,設定價位會視覺是選取 | 17. |  |  |  |
| 🚓 訪客網路                   | 設定 RT-AX1800 Plus 的乙大網時設定。                      |                                         |     |  |  |  |
| G AiProtection<br>智慧安全防護 | 基本設定                                            |                                         |     |  |  |  |
| ⊘ 焖克管理 QoS               | WAN 連線通型<br>款動 WAN                              | 日勤取得 IP ~<br>目勤取得 IP<br>回定 IP           |     |  |  |  |
| 進階設定                     | Righ NAT                                        | РРТР<br>L2TP                            |     |  |  |  |
| ① 無線網路                   | NAT Type EAQ                                    | Symmetric V                             |     |  |  |  |
| 🕎 區域網路(LAN)              | 說他 UPnP UPnP_FAQ                                | <b>○</b> 是 ●否                           |     |  |  |  |
| (+++> 外部網路(WAN)          | 網際網路 DNS 設定                                     |                                         |     |  |  |  |
| • Amazon Alexa           | 自動接上 DNS 伺服器                                    | 0 是 ●否                                  |     |  |  |  |
|                          | DHCP 運頂                                         |                                         |     |  |  |  |
| IPv6                     | Class-identifier (option 60):                   |                                         |     |  |  |  |

- 1. 進入設定介面後(可參考上方)
- 2. 找到左邊欄外的外部網路選項,並將 WAN 連線類型改為固定 IP
- 3. 之後拉至最下方按套用本頁設定即可